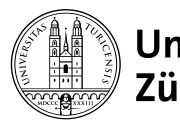

# Online-Prüfungen mit Inspera: Informationen an Prüfungsteilnehmende

25.02.2025

## Technische Voraussetzungen

- eigener Computer
- stabile Internet-Verbindung
- Browser: Firefox oder Google Chrome in aktueller Version
- Switch edu-ID-Login für die Anmeldung bei OLAT (FAQ)
- für die 2-Faktor-Authentifizierung: eigenes Mobiltelefon und installierte Authenticator App
- zusätzliche Hard- und Software gemäss spezifischer Prüfungsanforderung (z.B. Safe Exam Browser)

### Link zur Probeprüfung & Prüfung

<u>t.uzh.ch/1y0</u>

### Probeprüfung, Demo-Prüfung

- - den Zugriff auf die Prüfung zu bestätigen (Login funktioniert, Öffnen der Prüfung ist möglich);
  - die eigene technische Ausstattung zu testen (Internet-Verbindung funktioniert, mögliche Browser-Probleme – z.B. wegen interferierender Browser-Extensions – erkennen, Down-/Upload und Öffnen der verlangten Dateien ausprobieren etc.);
  - Ablauf und Elemente der Prüfung (Navigation, Layout, Fragetypen) kennenzulernen.
- Die Probepr
  üfung kann mehrmals absolviert werden. Zudem steht eine allgemeine «Demo-Pr
  üfung» zum Testen der ersten beiden Punkte im Reiter «Demopr
  üfungen» auf der Pr
  üfungsumgebung zur Verf
  ügung.

### Prüfungsablauf

- Vor Pr
  üfungsbeginn: Melden Sie sich mit Ihrer SWITCH edu-ID auf der Pr
  üfungsumgebung an. Unter «Meine Pr
  üfungen» sehen Sie Ihre Pr
  üfung. 
  Über die Schaltfl
  äche k
  önnen Sie auf die allgemeinen Pr
  üfungsinformationen und den Ehrenkodex zugreifen.
- Pr
  üfungsstart: Klicken Sie auf die Schaltfl
  äche «Pr
  üfung starten». Mit dem Starten der Pr
  üfung best
  ätigen
  Sie, den Ehrenkodex gelesen zu haben und erkl
  ären sich mit ihm einverstanden.
- Prüfungsdurchführung:
- Prüfungsende:

  - Mit der Schaltfläche «Jetzt einreichen» schliessen Sie den Test definitiv ab. Danach können Sie den Test nicht erneut starten.

speichern oder Dokumente hochzuladen. Einzig die Schaltfläche «Prüfung einreichen» kann noch angewählt werden.

#### Vorgehen bei technischen Problemen

- Internet-Verbindungsunterbruch während der Prüfung: Arbeiten Sie weiter. Ihre Antworten werden vorübergehend lokal gespeichert und bei Wiederherstellung der Verbindung hochgeladen. Sollte die Verbindung bis einige Minuten vor Ende der Prüfungszeit nicht wiederhergestellt sein, nehmen Sie Kontakt mit dem Support und/oder der Prüfungsleitung auf. Sie können Ihre Antworten über «Abgabe als Datei speichern» im Burgermenü herunterladen und dem Prüfungssupport übergeben.
- Grössere Probleme/Zeitverzögerungen: Dokumentieren Sie das Problem mit Aufnahmen vom ganzen Bildschirm (Screenshots/Videos) und melden Sie es umgehend der Pr
  üfungsleitung oder dem technischen Pr
  üfungssupport.

#### **Technischer Support**

Technischer Support bei Online-Prüfungen